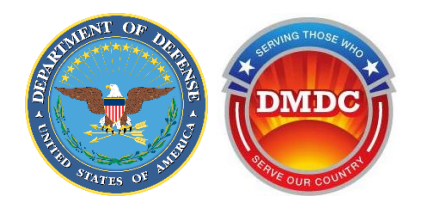

# myAuth Account Creation Guide

**Production Date:** 

May 2025

Prepared For:

Department of Defense (DoD) Defense Manpower Data Center (DMDC)

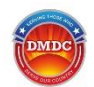

## **Document History**

| Document<br>Version | Production Date | Description                |
|---------------------|-----------------|----------------------------|
| 1.0                 | May 2025        | Initial downloadable guide |

Downloadable Filename: myauth\_account\_creation\_guide.pdf

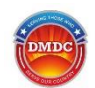

### **Table of Contents**

| 1.0 Introduction                                      | 4 |
|-------------------------------------------------------|---|
| 2.0 Creating a New myAuth Account                     | 4 |
| 2.1 Step 1 – Verify Your Identity                     |   |
| 2.1.1 Verify Your Identity with CAC                   |   |
| 2.1.2 Verify Your Identity with DS Logon              | 7 |
| 2.2 Step 2 – Create a myAuth Account                  |   |
| 2.3 Step 3 – Set up Your Security Methods             |   |
| 2.3.1 For Okta Verify                                 |   |
| 3.0 Logging In With myAuth                            |   |
| 3.1 Logging In                                        |   |
| 3.1.1 Login with CAC                                  |   |
| 3.1.2 Login with Username                             |   |
| 3.1.3 Login with Okta FastPass                        |   |
| 3.2 Authenticating Using Security Methods             |   |
| 3.2.1 Authenticate with Okta Verify Code              |   |
| 3.2.2 Authenticate with Okta Verify Push Notification |   |
| 3.2.3 Authenticate with Email OTP                     |   |
| 4.0 Updating Your myAuth Account                      |   |
| 4.1 Updating Your Password                            |   |
| 4.2 Adding a Security Method                          |   |
| 4.3 Removing Security Methods                         |   |
| 4.4 Updating an Expired or Forgotten Password         |   |
| 4.5 Updating Your Phone Number                        |   |
| 4.6 Updating Your Email                               |   |
| Appendix A: Acronyms and Abbreviations                |   |
| Appendix B: Frequently Asked Questions (FAQs)         |   |
| B.1 myAuth Login FAQs                                 |   |
| B.2 myAuth Account Creation FAQs                      |   |
| B.3 Setting Up and Using Security Methods FAQs        |   |
| B.4 myAuth Account Maintenance FAQs                   |   |
|                                                       |   |

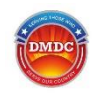

## **1.0 Introduction**

myAuth is a new, multi-factor authentication application the Department of Defense (DoD) is using to manage access to various DoD web applications and provide enhanced protection of your data. With myAuth, you can access the DoD applications you normally use through a single, secure sign-on.

## 2.0 Creating a New myAuth Account

To start using myAuth, you will need to complete three (3) steps:

- Step 1 Verify Your Identity
- Step 2 Create a myAuth Account
- Step 3 Set up Your Security Methods

## 2.1 Step 1 – Verify Your Identity

To create your new myAuth account, you will need to verify your identity. This is an important part of making sure your personal information stays safe and secure. myAuth allows you to use your Common Access Card (CAC) or your DS Logon credentials to confirm your identity.

### 2.1.1 Verify Your Identity with CAC

1. On the myAuth login page, read and click **Consent** on the DoD Consent to Monitor notification.

| You are accessing a U.S. Government (USG) Information System (IS) that is provided for USG-<br>authorized use only.                                                                                                    |
|----------------------------------------------------------------------------------------------------|
| By using this IS (which includes any device attached to this IS), you consent to the following conditions:                                                                                                    |
| <ul> <li>The USG routinely intercepts and monitors communications on this IS for purposes including, but not limited to, penetration testing, COMSEC monitoring, network operations and defense, personnel misconduct (PM), law enforcement (LE), and counterintelligence (CI) investigations.</li> <li>At any time, the USG may inspect and seize data stored on this IS.</li> <li>Communications using, or data stored on, this IS are not private, are subject to routine monitoring, interception, and</li> </ul>                                                                                                    |
| <ul> <li>search, and may be disclosed or used for any USG-authorized purpose.</li> <li>This IS includes security measures (e.g., authentication and access controls) to protect USG interests - not for your personal benefit or privacy.</li> <li>Notwithstanding the above, using this IS does not constitute consent to PM, LE or CI investigative searching or monitoring of the content of privileged communications, or work product, related to personal representation or services by attorneys, psychotherapists, or clergy, and their assistants. Such communications and work product are private and confidential. See User Agreement for details.</li> </ul> |
| PRIVACY ACT STATEMENT<br>Authority: P.L. 116-50 of 2019, Creating Advanced Streamlines Electronic Services for Constituents Act (CASES); DoDI<br>1000.25, DoD Personnel Identity Protection (PIP) Program; DODI 8520.03, Identity Authentication for Information System<br>Services; Homeland Security Presidential Directive 12: Policy for a Common Identification Standard for Federal Employees<br>and Contractors; E.O. 14028, Improving the Nations Cybersecurity and E.O. 9397 (SSN), as amended.                                                                                                    |
| Principle Purpose: In support of the DoD Digital Modernization Strategy, the Identity, Credentialing, Access Management<br>solution establishes, stores, and transmits identity information and provides alternative Multi-Factor Authentication credentials<br>to individuals during approved periods of DoD and other federal agencies affiliation.                                                                                                    |
| Routine Use: For a complete list of routine uses, visit the applicable system of records notice at:<br>https://dpcld.defense.gov/Portals/49/Documents/Privacy/SORNs/OSDJS/DMDC-02-DoD.pdf?ver=2019-12-09-111827-743                                                                                                    |
| Disclosure: Voluntary, however, failure to provide information may result in delayed account activation or inability to use myAuth.                                                                                                    |
| Consent                                                                                                    |

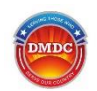

2. Click the CAC tab and click Login.

| myAut                                                               | h                                                                                                    |                      |
|---------------------------------------------------------------------|----------------------------------------------------------------------------------------------------|----------------------|
| Identity verification is required<br>logging in successfully, you w | A. Log in using your DS Logon username and password or C<br>ill receive instructions for creating your myAuth account.<br>DS Logon CAC<br>Use your Common Access Card to login. | AC credential. After |
|                                                                     |                                                                                                    |                      |
| What if I do not have a CA                                          | C or DS Logon account?                                                                                                    | Ŷ                    |
| What if I do not have a CA<br>Why am I being asked to c             | C or DS Logon account?<br>reate a myAuth account?                                                                                                    | ~                    |

- 3. Select your CAC certificate if prompted and click **OK**.
- 4. Enter your CAC Personal Identification Number (PIN) and click **OK**, just like with a standard CAC login.

|                          | <b>∲</b> myAuth                                      |         |
|--------------------------|------------------------------------------------------|---------|
|                          | <b>"</b>                                             |         |
|                          | CAC                                                  |         |
|                          | Please insert your CAC and select th<br>certificate. | ie user |
| ActivClient Login        |                                                      | ? ×     |
| ActivID*<br>ActivClient* |                                                      |         |
|                          |                                                      |         |
| Please enter your PIN.   |                                                      |         |
| Please enter your PIN.   |                                                      | ]       |

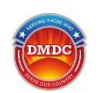

5. You will see the "Authentication Complete" message. Click Continue.

| <b><sup>™</sup>myAuth</b>                                                                                                    |
|----------------------------------------------------------------------------------------------------|
| Authentication<br>Authentication complete. Remember to Log Off. You will need to close your browser and tabs when done to protect your PII. |
| Continue                                                                                                    |

6. In the myAuth Next Steps window, enter an email address.

**Important:** This email address will become your myAuth username and will receive the activation email. Enter a unique email address that no one else uses. If you share an email address (for example, with a spouse), each person will need to enter a different email address for each account to be created.

| <b>myA</b>                              | uth                                                                                                    |
|-----------------------------------------|----------------------------------------------------------------------------------------------------|
| myAuth Next Steps                       |                                                                                                    |
| Enter a unique, individual email for us | e as your myAuth username when logging in.                                                                      |
| Note: If you are not using a Common     | Access Card (CAC), you will need a device (such as smartphone or tablet) to set-up multi-factor authentication. |
| Email *                                 |                                                                                                    |
|                                         |                                                                                                    |
| Confirm Email *                         |                                                                                                    |
|                                         |                                                                                                    |
| Create myAuth Account                   |                                                                                                    |
|                                         |                                                                                                    |

- 7. Enter your email address again and click Create myAuth Account.
- 8. If you were successful, you will see a pop-up message at the top. Click **Close**. You will be directed back to the login page.

| myAuth account created. Check your email to continue next steps. You will be redirected back to the Login page. | Close |
|----------------------------------------------------------------------------------------------------|-------|
| Daou to dio Folloi balloi                                                                                       |       |

If the email has already been used to create a myAuth account, you will see a pop-up message at the top. Return to step 6 and enter a new email address. For additional assistance, see the <u>"I see an error that says there might already be an account with my email. What can I do?"</u> Frequently Asked Question (FAQ).

| Unable to create user account at this time. The account might already exist. Check for an | Close |
|-------------------------------------------------------------------------------------------|-------|
| activation email from myAuth. If the error continues, please try again later.             | Close |
|                                                                                           |       |

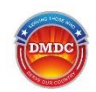

 Identity verification is complete. Once you have received an email from myAuth, use the activation email to create your account. If you did not receive the email, check your Spam or Junk folder. Continue to section 2.2, Step 2 – Create a myAuth Account.

## 2.1.2 Verify Your Identity with DS Logon

1. On the my-Auth login page, click the **DS Logon** tab.

| 🗇 my 🗛 | uth                                                                                                    |
|--------|----------------------------------------------------------------------------------------------------|
|        |                                                                                                    |
|        | Identity verification is required. Log in using your DS Logon username and password or CAC credential. After<br>logging in successfully, you will receive instructions for creating your myAuth account. |
|        | DS Logon CAC                                                                                                    |
|        | Username *                                                                                                    |
|        | Current Password *                                                                                                    |
|        | Login                                                                                                    |
|        | You can also:                                                                                                    |
|        | Create New DS Logon Account Need Support?                                                                                                    |
|        | What if I do not have a CAC or DS Logon account? $\sim$                                                                                                    |
|        | Why am I being asked to create a myAuth account? $\qquad \lor$                                                                                                    |
|        | Why am I logging in with DS Logon? $\checkmark$                                                                                                    |

- 2. Enter your DS Logon username and password.
- 3. You will be required to complete Two-Factor Authentication (2FA). Choose a phone number and click **Send authentication PIN.**

| Authentication Verification In order to assist in verifying your identity, please select one of the following. Message and data rates may apply. Phone Text Call XXXXXX-5821 Send authentication PIN You will receive a 5-digit PIN to the phone that was selected above. The PIN will expire in 5 minutes. You have 2 attempts to enter your PIN correctly or you will be locked for 1 hour. Enter the 5-digit PIN.                                                                                                    | <mark>} my∆ı</mark>                                                                                      | .th                                                                                                    |
|----------------------------------------------------------------------------------------------------|----------------------------------------------------------------------------------------------------|----------------------------------------------------------------------------------------------------|
| In order to assist in verifying your identity, please select one of the following. Message and data rates may apply.  Phone Text Cal XXXXXX444 O Cal XXXXXX5821 C Cal XXXXX5821 C Cal XXXXXX5821 C Cal XXXXXX5821 C Cal XXXXXXX582 C Cal XXXXXX5821 C Cal XXXXXX5821 C Cal XXXXXX5821 C Cal XXXXXX5821 C Cal XXXXXX5821 C Cal XXXXXX5821 C Cal XXXXXX5821 C Cal XXXXXX5821 C Cal XXXXXX5821 C Cal XXXXXXX5821 C Cal XXXXXXX5821 C Cal XXXXXXXXXXXXXXXXXXXXXXXXXXXXXXXXX | Authentication Verificatio                                                                               | n                                                                                                    |
| You will receive a 5-digit PIN to the phone that was selected above.<br>The PIN will expire in 5 minutes.<br>You have 2 attempts to enter your PIN correctly or you will be locked for 1 hour.<br>Enter the 5-digit PIN.                                                                                                    | In order to assist in ve<br>Text Cal<br>X00000X-2444 O<br>X00000X-5821 O<br>Send authentication PIN      | rifying your identity, please select one of the following. Message and data rates may apply.<br><sup>one</sup><br>I         |
| Authentication PIN                                                                                                    | You will receive a 5-dig<br>The PIN will expire in a<br>You have 2 attempts to<br>Enter the 5-digit PIN. | git PIN to the phone that was selected above.<br>5 minutes.<br>o enter your PIN correctly or you will be locked for 1 hour. |

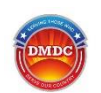

4. When you receive the message on your device, enter the 5-digit code and click **Continue**.

| 5 | <b>myAuth</b>                                                                                                    |
|---|----------------------------------------------------------------------------------------------------|
| 0 | Authentication Verification                                                                                                    |
|   | In order to assist in verifying your identity, please select one of the following. Message and data rates may apply.                                                                                                    |
|   | Text     Phone       XXXXXX-2444     Image: Comparison of the text of text of |
|   | Send authentication PIN Resend available in 18 seconds                                                                                                    |
|   | You will receive a 5-digit PIN to the phone that was selected above.<br>The PIN will expire in 5 minutes.                                                                                                    |
|   | Enter the 5-digit PIN.                                                                                                    |
|   | Authentication PIN 12345                                                                                                    |
|   | Continue                                                                                                    |

5. If you have set up Multi-Factor Identification (MFA), you will need to enter the code from your authenticator app.

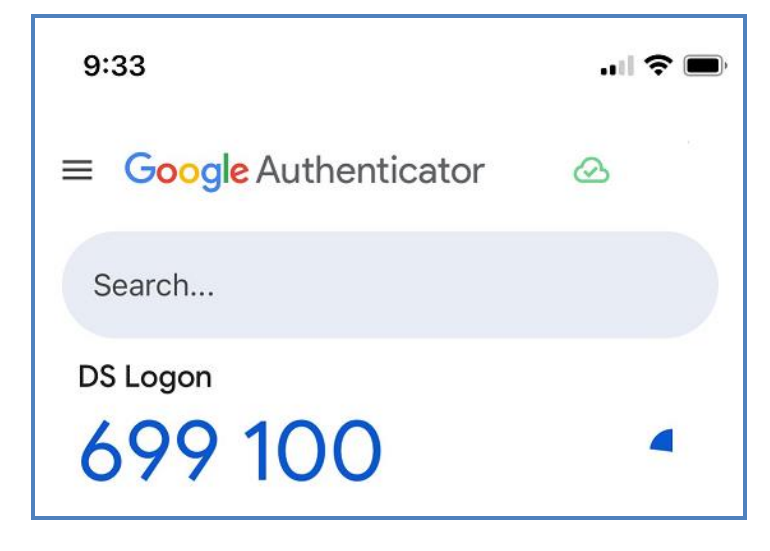

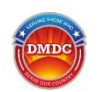

6. You will see the "Authentication Complete" message. Click Continue.

| <b><sup>™</sup>myAuth</b>                                                                                                    |  |
|----------------------------------------------------------------------------------------------------|--|
| Authentication<br>Authentication complete. Remember to Log Off. You will need to close your browser and tabs when done to protect your PII. |  |
| Continue                                                                                                    |  |

7. In the myAuth Next Steps window, enter an email address

**Important:** This email address will become your myAuth username and will receive the activation email. Enter a unique email address that no one else uses. If you share an email address (for example, with a spouse), each person will need to enter a different email address for an account to be created.

| <b><sup>™</sup>my</b> A              | uth                                                                                                    |
|--------------------------------------|----------------------------------------------------------------------------------------------------|
| myAuth Next Steps                    |                                                                                                    |
| Enter a unique, individual email for | use as your myAuth username when logging in.                                                                       |
| Note: If you are not using a Comm    | on Access Card (CAC), you will need a device (such as smartphone or tablet) to set-up multi-factor authentication. |
| Email *                              |                                                                                                    |
| Confirm Email *                      |                                                                                                    |
| Create myAuth Account                |                                                                                                    |

- 8. Enter your email address again and click **Create myAuth Account**.
- 9. If you were successful, you will see a pop-up message at the top. Click **Close**. You will be directed back to the login page.

| myAuth account created. Check your email to continue next steps. You will be redirected | Close |  |
|-----------------------------------------------------------------------------------------|-------|--|
| back to the Login page.                                                                 | Close |  |
|                                                                                         |       |  |

If the email has already been used to create a myAuth account, you will see a pop-up message at the top. Return to step 5 and enter a new email address. For additional assistance, see the <u>"I see an error that says there might already be an account with my email. What can I do?"</u> FAQ.

| Unable to create user account at this time. The account might already exist. Check for an<br>activation email from myAuth. If the error continues, please try again later. |  |
|----------------------------------------------------------------------------------------------------|--|
|----------------------------------------------------------------------------------------------------|--|

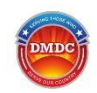

 Identity verification is complete. Once you have received an email from myAuth, use the activation email to create your account. If you did not receive the email, check your Spam or Junk folder. Continue to section 2.2, Step 2 – Create a myAuth Account.

## 2.2 Step 2 – Create a myAuth Account

- 1. You will receive an email titled "Welcome to myAuth" at the email address you entered. This email will contain your username and a link for the myAuth login page.
- 2. Open the email and click Activate myAuth Account.

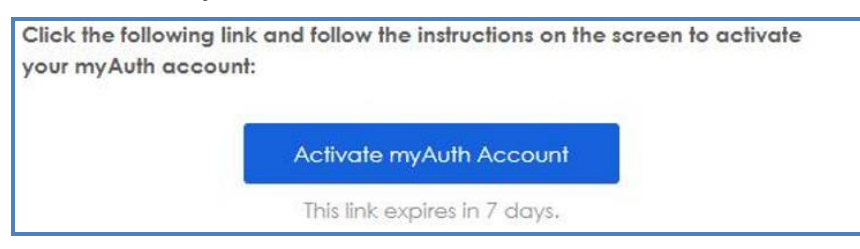

3. A new window will open in your browser. Click Consent to accept the standard DoD Consent to Monitor notification.

| authorized use on                                                               | y.                                                                                                    |
|---------------------------------------------------------------------------------|----------------------------------------------------------------------------------------------------|
| By using this IS (whic                                                          | a includes any device attached to this IS), you consent to the following conditions:                                                                                                    |
| The USG routin                                                                  | ely intercepts and monitors communications on this IS for purposes including, but not limited to,                                                                                                    |
| penetration testi                                                               | ng, COMSEC monitoring, network operations and defense, personnel misconduct (PM), law                                                                                                    |
| enforcement (LH                                                                 | ), and counterintelligence (CI) investigations.                                                                                                    |
| <ul> <li>At any time, the</li> <li>Communication<br/>search, and may</li> </ul> | USC may inspect and seize data stored on this 15.<br>s using, or data stored on, this IS are not private, are subject to routine monitoring, interception, and<br>be disclosed or used for any USC-authorized purpose. |
| <ul> <li>This IS includes</li></ul>                                             | security measures (e.g., authentication and access controls) to protect USG interests - not for your                                                                                                    |
| personal benefit                                                                | or privacy.                                                                                                    |
| <ul> <li>Notwithstanding</li></ul>                                              | the above, using this IS does not constitute consent to PM, LE or CI investigative searching or                                                                                                    |
| monitoring of th                                                                | e content of privileged communications, or work product, related to personal representation or servic                                                                                                    |
| by attorneys,psy                                                                | chotherapists, or clergy, and their assistants. Such communications and work product are private and                                                                                                    |
| confidential. See                                                               | User Agreement for details.                                                                                                    |
| PRIVACY ACT STAT                                                                | EMENT                                                                                                    |
| Authority: P.L. 116-50                                                          | of 2019, Creating Advanced Streamlines Electronic Services for Constituents Act (CASES); DoDI                                                                                                    |
| 1000.25, DoD Personn                                                            | el Identity Protection (PIP) Program; DODI 8520.03, Identity Authentication for Information System                                                                                                    |
| Services; Homeland S                                                            | scurity Presidential Directive 12: Policy for a Common Identification Standard for Federal Employed                                                                                                    |
| and Contractors; E.O.                                                           | 14028, Improving the Nations Cybersecurity and E.O. 9397 (SSN), as amended.                                                                                                    |
| Principle Purpose: In s                                                         | upport of the DoD Digital Modernization Strategy, the Identity, Credentialing, Access Management                                                                                                    |
| solution establishes, st                                                        | ores, and transmits identity information and provides alternative Multi-Factor Authentication credent                                                                                                    |
| to individuals during a                                                         | pproved periods of DoD and other federal agencies affiliation.                                                                                                    |
| Routine Use: For a con                                                          | nplete list of routine uses, visit the applicable system of records notice at:                                                                                                    |
| https://dpcld.defense.g                                                         | ov/Portals/49/Documents/Privacy/SORNs/OSDJS/DMDC-02-DoD.pdf?ver=2019-12-09-111827-74                                                                                                    |
| Disclosure: Voluntary,<br>myAuth.                                               | however, failure to provide information may result in delayed account activation or inability to use                                                                                                    |
|                                                                                 | Consent                                                                                                    |

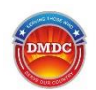

4. Click Set up under Password.

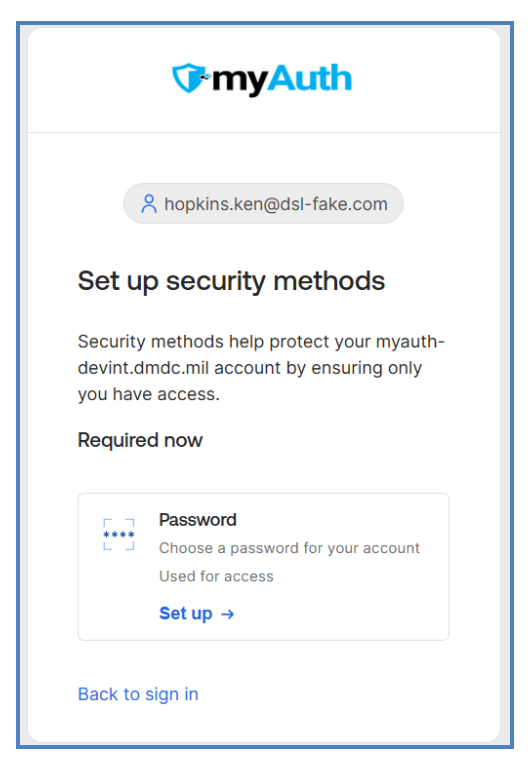

 Create your password based on the listed requirements. Re-enter the password and click the blue Next button. Optionally, click the 'eye' icon to show the characters of your password. Continue to section 2.3, Step 3 – Set up Your Security Methods.

| <b>∲myAuth</b>                     | <b>∲myAuth</b>                   | িrmyAuth                         |  |
|------------------------------------|----------------------------------|----------------------------------|--|
| 2°3                                |                                  |                                  |  |
| A hopkins.ken@dsl-fake.com         | A hopkins.ken@dsl-fake.com       | A hopkins.ken@dsl-fake.com       |  |
| Set up password                    | Set up password                  | Set up password                  |  |
| Password requirements:             | Password requirements:           | Password requirements:           |  |
| × At least 15 characters           | × At least 15 characters         | At least 15 characters           |  |
| × A lowercase letter               | A lowercase letter               | A lowercase letter               |  |
| × An uppercase letter              | × An uppercase letter            | An uppercase letter              |  |
| × A number                         | × A number                       | A number                         |  |
| × A symbol                         | A symbol                         | A symbol                         |  |
| × No parts of your username        | No parts of your username        | No parts of your username        |  |
| × Does not include your first name | Does not include your first name | Does not include your first name |  |
| × Does not include your last name  | Does not include your last name  | Does not include your last name  |  |
| Enter password                     | Enter password                   | Enter password                   |  |
| ©                                  | ©                                | ·····                            |  |
| Re-enter password                  | Re-enter password                | Re-enter password                |  |
| ©                                  | ٢                                | ····· ©                          |  |
| × Passwords must match             | × Passwords must match           | Passwords must match             |  |
| Next                               | Next                             | Next                             |  |
| Return to authenticator list       | Return to authenticator list     | Return to authenticator list     |  |
| Back to sign in                    | Back to sign in                  | Back to sign in                  |  |

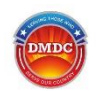

## 2.3 Step 3 – Set up Your Security Methods

You will be shown options for an additional security method. See the <u>"Why do I need additional security methods? I</u> already set up a password." FAQ for additional information.

- Choose a method (Okta Verify or Smart Card Authenticator) and click **Set up**.
  - Okta Verify: This free and secure app can be downloaded onto your phone. You can receive a one-time code in the app or a push notification.
  - Smart Card Authenticator: This option lets you link your CAC to your myAuth account.
- **Note:** If you are not able to access either of these options, click **Continue** and you will be able to use the **Email One-Time Password** (OTP) option during login. An email will be sent to your myAuth primary email address with a link and a code you can use to authenticate.

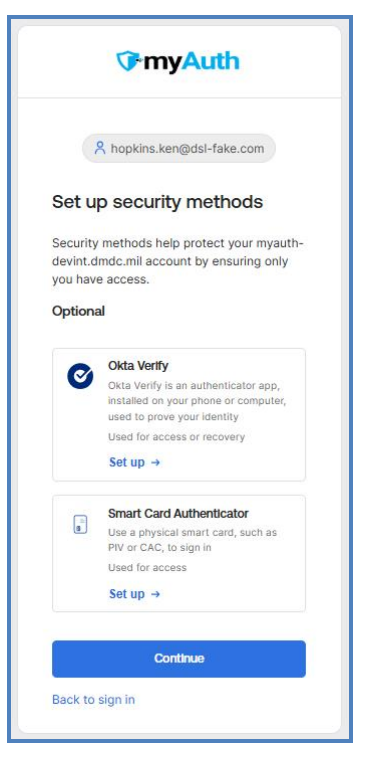

#### 2.3.1 For Okta Verify

The following steps are only needed for users who choose to set up Okta Verify:

1. Click **Set up** under Okta Verify.

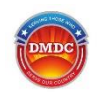

2. On the myAuth screen, you will see a QR code after you click Set up.

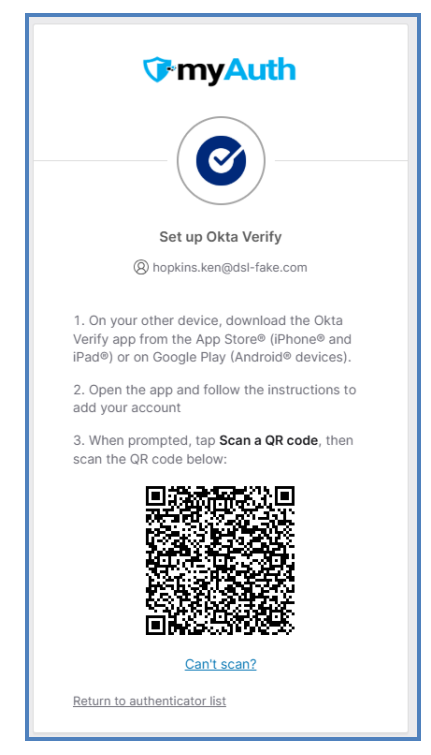

3. Download the Okta Verify app onto your smartphone or device. You can search for **Okta Verify** in your device's app store.

**Note:** Be sure to download Okta Verify, not Okta Mobile or Okta Personal.

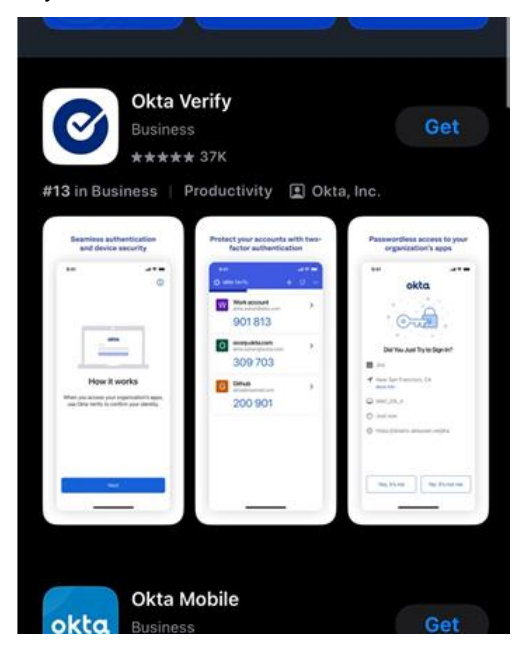

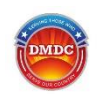

4. Open Okta Verify on your device. Okta will display informational screens to guide you through setup.

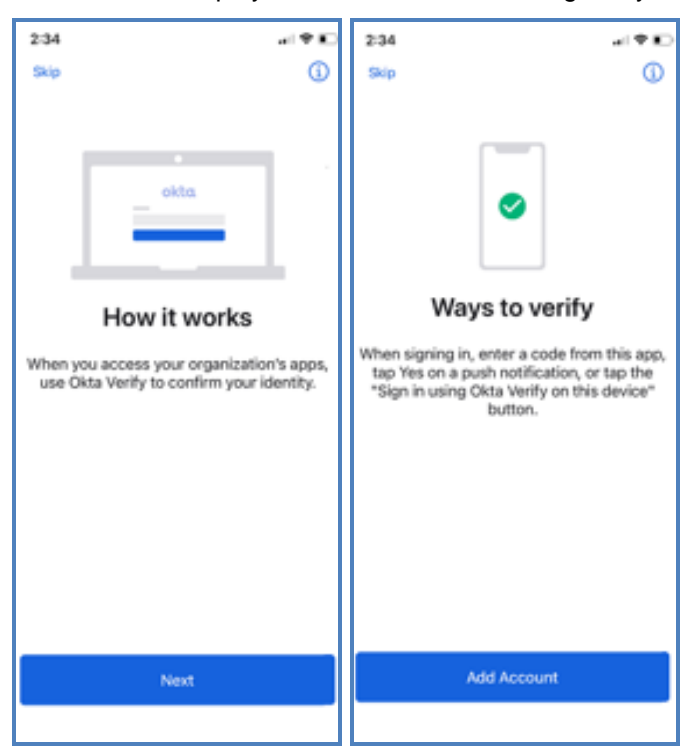

5. Select **Organization** for your **Account Type**. (Selecting **Other** will still allow you to add the account.)

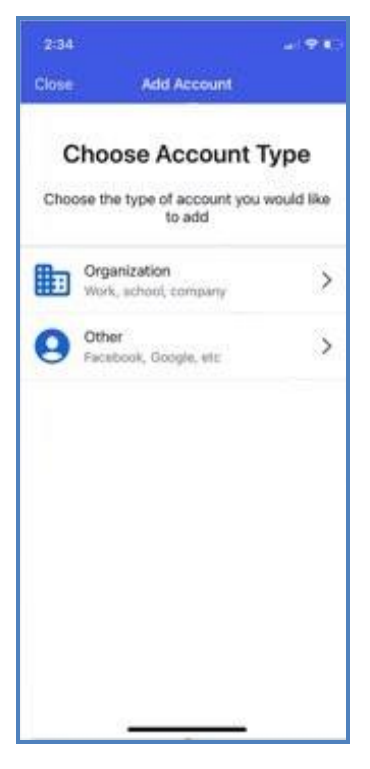

6. **Optionally**, you can click **Skip** or choose to add an account from another device if you already use Okta Verify.

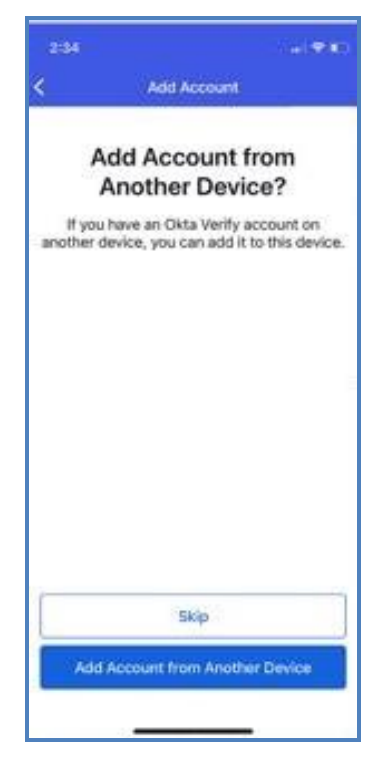

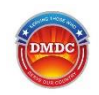

7. Okta Verify will ask you to scan the QR code on your other screen. Click **Allow** to allow the app to access your camera to scan the QR code. The app will automatically capture the QR code if you point the camera toward the code. You do not need to take a picture. See the <u>"I am unable to scan the Okta Verify QR code. What can I do?"</u> and <u>"Okta Verify does not show me any codes or does not work on my device. What can I do?"</u> FAQs if you need assistance.

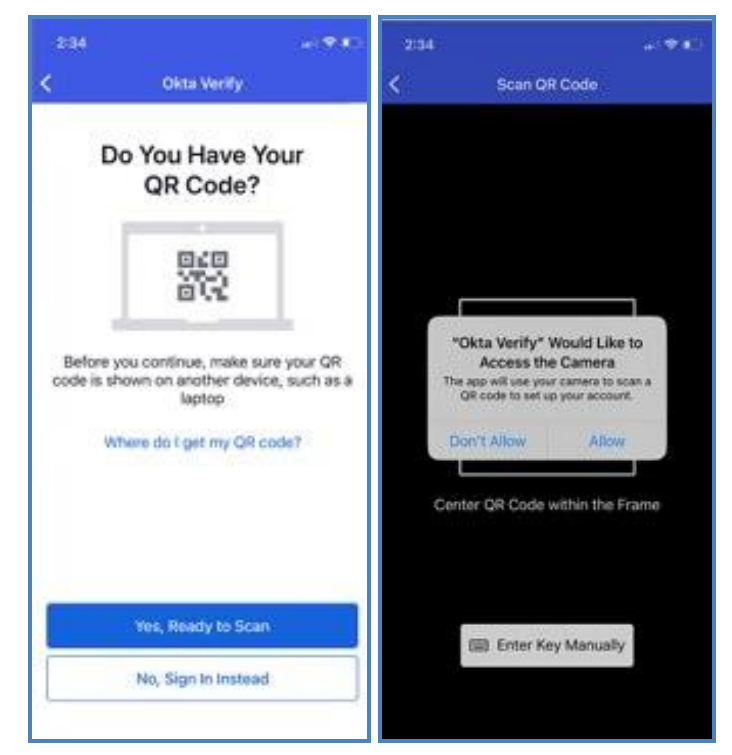

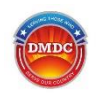

8. Okta Verify will let you choose whether you want push notifications turned on. A push notification is a notice that pops up on your device's screen, letting you authenticate without opening the app. You can choose **Allow** or **Skip**.

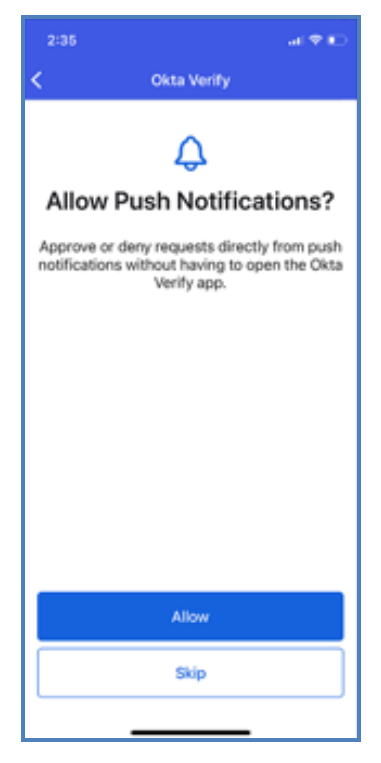

9. Okta Verify will ask if you want to use Face ID. Choose **Enable** or **Not Now**. Using Face ID adds an extra layer of security to your login and is recommended.

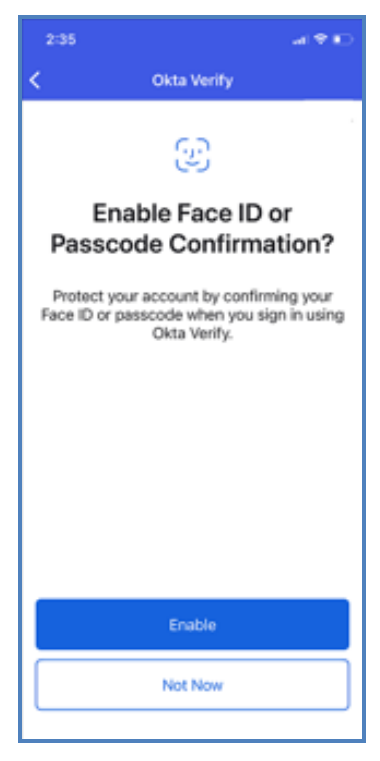

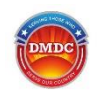

10. Okta Verify will confirm that your myAuth account has been added. You can close the app.

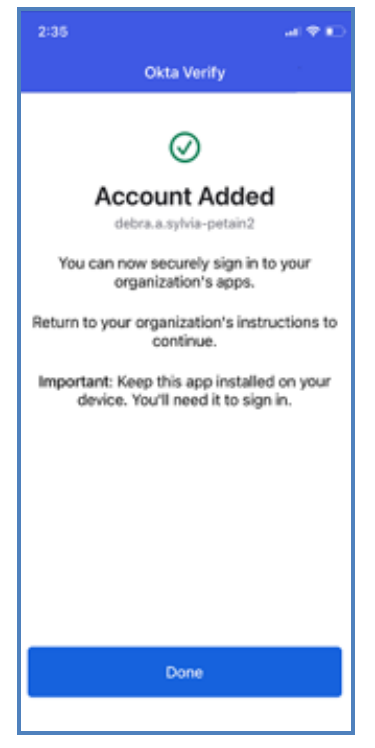

11. On your myAuth screen, you will have the option to connect a CAC as a security method. If you do not have a CAC, click **Continue**.

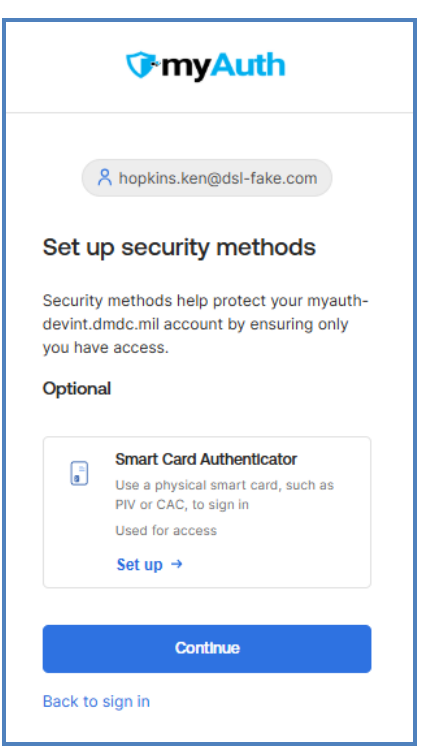

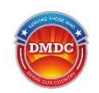

12. You will see your dashboard and the apps to which you have access. When you click on an app, you will be taken to the app and automatically logged in. The process is complete!

| Try Auth                         | Q Search your apps        |                                |                                     | Ho                                     | pkins v              |
|----------------------------------|---------------------------|--------------------------------|-------------------------------------|----------------------------------------|----------------------|
| My Apps<br>Work<br>Add section ① | My Apps<br>ⓒ Work         |                                |                                     |                                        | Sort ~               |
| Notifications ①     Add apps     | miConnect -<br>Developers | IDCO My Profile -<br>localhost | milConnect                          | IDCO Common Access<br>Card - localhost | UDCO Family ID Cards |
|                                  | Jose PA Client            | milconnect - localhost         | IDCO Family ID Cards -<br>localhost | Policyage Agent Client                 | CO<br>IDCO CAC Login |

## 3.0 Logging In With myAuth

## 3.1 Logging In

You can authenticate through myAuth using your CAC, a username and password, or Okta FastPass. You can log in directly from a partner site (e.g., milConnect or IDCO) or you can log into your myAuth dashboard and access partner sites with a single click.

### 3.1.1 Login with CAC

1. On the myAuth login screen, click **Sign In with CAC**. You may need to select your certificate and enter your CAC PIN.

| <b>∲rmyAuth</b>            |  |
|----------------------------|--|
| Sign In                    |  |
| Sign in with Okta FastPass |  |
| a Sign In with CAC         |  |
| OR                         |  |
| Username                   |  |
|                            |  |
| Keep me signed in          |  |
| Next                       |  |
| Unlock account?            |  |
| Help 团                     |  |
| Account Dashboard          |  |
| Create myAuth Account      |  |

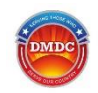

2. Depending on where you started the login process, you will see your myAuth dashboard, or be taken back to the partner site and logged in.

**Note:** If you logged in through a partner site, you may need to read and click **Ok** on the site's DoD Consent to Monitor notification.

#### 3.1.2 Login with Username

1. On the myAuth login screen, enter your **Username** and click **Next**.

| <b>TryAuth</b>             |  |  |  |  |
|----------------------------|--|--|--|--|
| Sign In                    |  |  |  |  |
| Sign in with Okta FastPass |  |  |  |  |
| an Sign in with CAC        |  |  |  |  |
| OR                         |  |  |  |  |
| Username                   |  |  |  |  |
|                            |  |  |  |  |
| Keep me signed in          |  |  |  |  |
| Next                       |  |  |  |  |
| Unlock account?            |  |  |  |  |
| Help 团                     |  |  |  |  |
| Account Dashboard          |  |  |  |  |
| Create myAuth Account      |  |  |  |  |

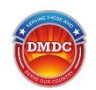

2. Enter your password and click Verify.

Note: Click the 'eye' icon in the password field to see the password as you type it.

| <b>myAuth</b>                                 |  |  |  |  |
|-----------------------------------------------|--|--|--|--|
| A hopkins.ken@dsl-fake.com                    |  |  |  |  |
| Verify with your password                     |  |  |  |  |
| ٢                                             |  |  |  |  |
| Verify                                        |  |  |  |  |
| Forgot password?                              |  |  |  |  |
| Verify with something else<br>Back to sign in |  |  |  |  |

- 3. To maintain high levels of security for your personal information, you will always be asked to enter your password and one additional security method. Select an additional security method to complete the login. See section 3.2, Authenticating Using Security Methods, to learn more about each option.
- 4. Depending on where you started the login process, you will see your myAuth dashboard, or be taken back to the partner site and logged in.
  - **Note:** If you logged in through a partner site, you may need to read and click **Ok** on the site's DoD Consent to Monitor notification.

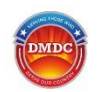

### 3.1.3 Login with Okta FastPass

1. On the myAuth login screen, click Sign In with Okta FastPass.

**Note:** To use Okta FastPass, you must have the Okta Verify app installed on the device from which you are logging in. When you enroll in Okta Verify, you automatically have access to FastPass.

| <b><sup>™</sup>myAuth</b>  |  |
|----------------------------|--|
| Sign In                    |  |
| Sign In with Okta FastPass |  |
| a Sign in with CAC         |  |
| OR                         |  |
| Username                   |  |
| C Keep me signed in        |  |
| Next                       |  |
| Unlock account?            |  |
| Help 🗗                     |  |
| Account Dashboard          |  |
| Create myAuth Account      |  |

2. Open the Okta Verify app on your device. If you have Face ID or Passcode Confirmation enabled in the Okta Verify app, the app will automatically verify your identity.

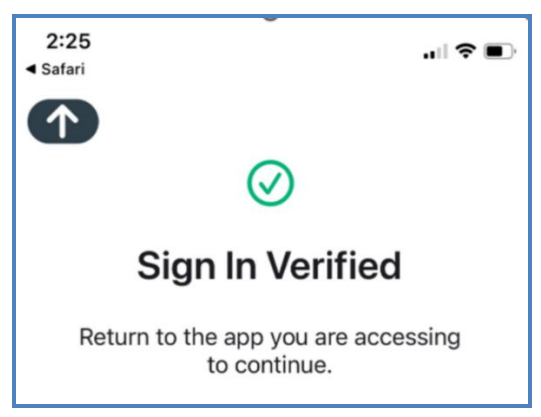

3. Close the Okta Verify app and return to your browser.

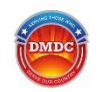

4. If you do not have Face ID or Passcode Confirmation enabled in the Okta Verify app, you will be prompted to enter your password. Enter your password and click **Verify**.

| <b>myAuth</b>              |         |  |  |  |  |
|----------------------------|---------|--|--|--|--|
|                            |         |  |  |  |  |
| A hopkins.ken@dsl-fake.com |         |  |  |  |  |
| Verify with your password  |         |  |  |  |  |
| Password                   |         |  |  |  |  |
|                            | $\odot$ |  |  |  |  |
| Verify                     |         |  |  |  |  |
| Forgot password?           |         |  |  |  |  |
| Verify with something else |         |  |  |  |  |
| Back to sign in            |         |  |  |  |  |

5. You are now authenticated. Depending on where you started the login process, you will see your myAuth dashboard, or be taken back to the partner site and logged in.

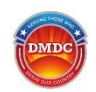

## 3.2 Authenticating Using Security Methods

To maintain high levels of security for your personal information, you will always be asked to enter your password and one additional security factor.

#### 3.2.1 Authenticate with Okta Verify Code

1. Click the blue arrow next to Okta Verify - Enter a code.

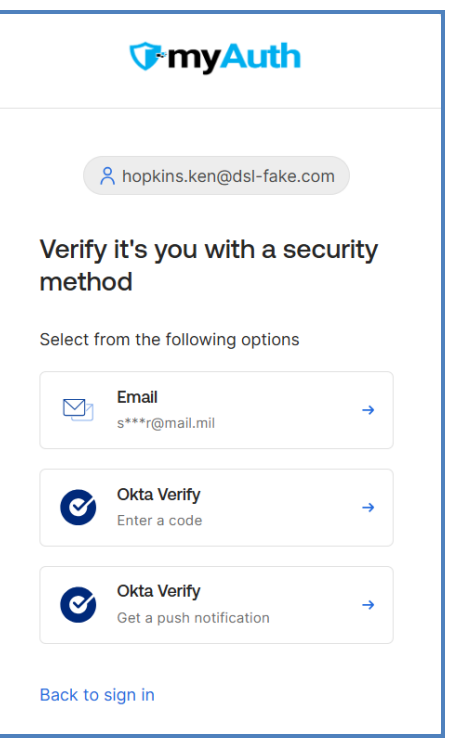

2. Open the Okta Verify app on your device. You will see a six-digit code.

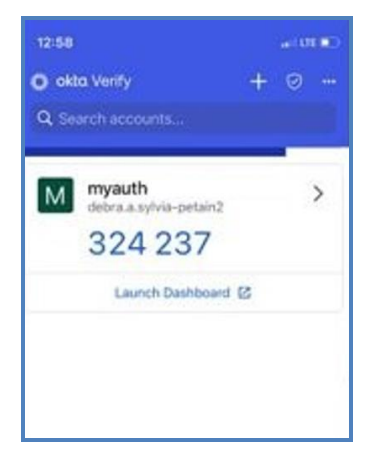

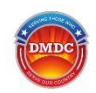

If you have Face ID enabled, the numbers will be cloaked. Click the 'eye' icon to verify with Face ID and reveal the numbers.

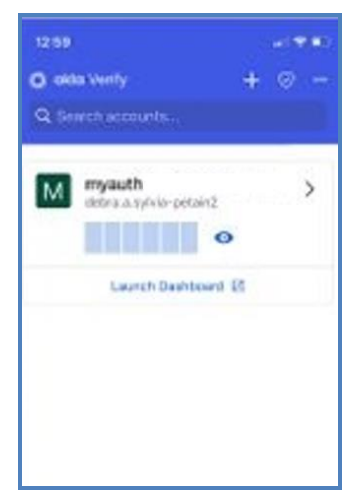

3. Enter the code on your myAuth login screen and click **Verify**.

|        | <b>∲myAuth</b>             |
|--------|----------------------------|
|        | C                          |
|        | A hopkins.ken@dsl-fake.com |
| Ente   | r a code                   |
| Enter  | code from Okta Verify app  |
|        |                            |
|        | Verify                     |
| Verify | with something else        |
| Back t | o sign in                  |

4. Close the Okta Verify app and return to your browser. Depending on where you started the login process, you will see your myAuth dashboard, or be taken back to the partner site and logged in.

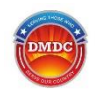

### 3.2.2 Authenticate with Okta Verify Push Notification

1. If you have push notifications enabled, you can click the blue arrow next to Okta Verify - Get a push notification.

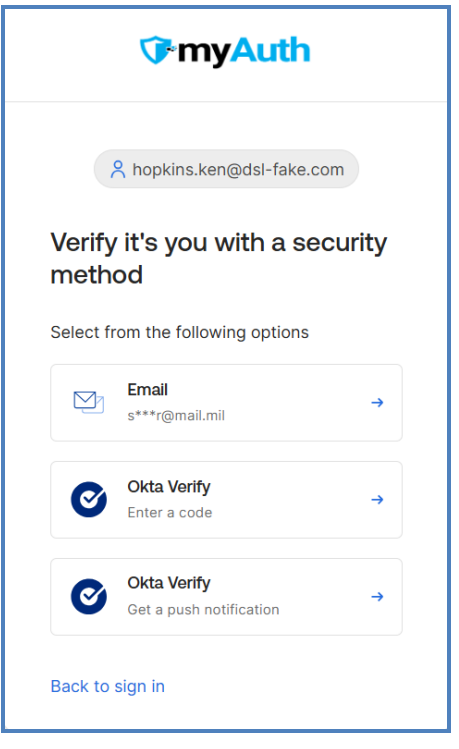

2. Optionally, you can select or de-select the **Send push notifications automatically** check box if you want to receive push notifications any time you log into myAuth.

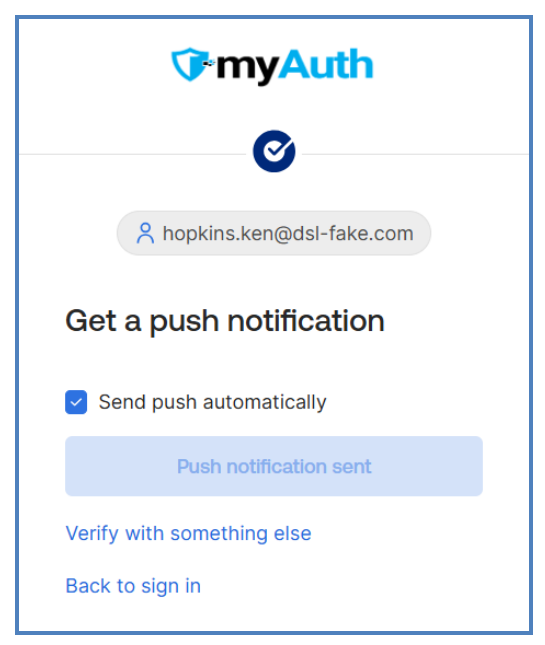

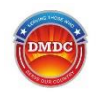

3. Check your device and select the notification. You can also verify the notification without opening the app by touching and holding the notification or swiping down (on supported devices) and tapping the approve option.

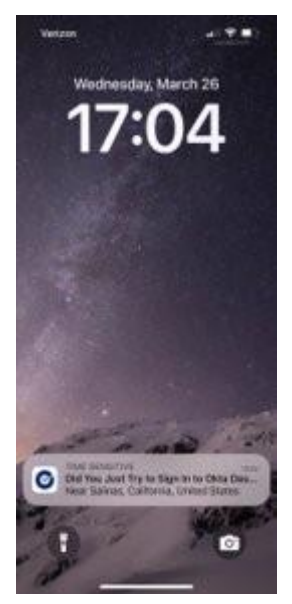

4. You will be taken to the Okta Verify app. Select **Yes, It's Me** to confirm.

| Did You Just Try to Sign In? |                                                          |  |
|------------------------------|----------------------------------------------------------|--|
| 0                            | Okta Dashboard                                           |  |
| 1                            | Near Woodbridge, Virginia,<br>United States<br>More Info |  |
| Ţ                            | Windows 10                                               |  |
| 0                            | Just now                                                 |  |
|                              | https://myauth                                           |  |
|                              | Yes, It's Me No, It's Not Me                             |  |

5. Close the Okta Verify app and return to your browser. Depending on where you started the login process, you will see your myAuth dashboard, or be taken back to the partner site and logged in.

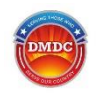

### 3.2.3 Authenticate with Email OTP

1. Click the blue arrow next to **Email**.

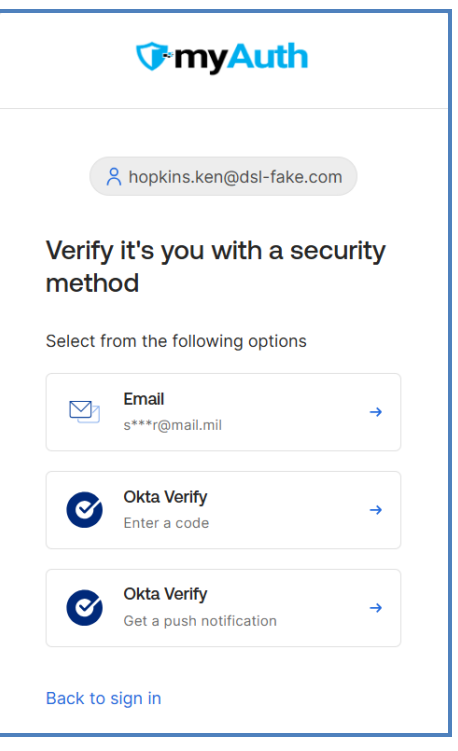

2. Click Send me an email to confirm that you want to receive an email.

| <b>∲</b> myAuth                                                                          |  |
|------------------------------------------------------------------------------------------|--|
|                                                                                          |  |
| A hopkins.ken@dsl-fake.com                                                               |  |
| Get a verification email                                                                 |  |
| Send a verification email to <b>s***r@mail.mil</b><br>by clicking on "Send me an email". |  |
| Send me an email                                                                         |  |
| Verify with something else                                                               |  |
| Back to sign in                                                                          |  |

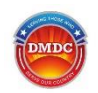

Note: Emails are usually sent out within two (2) minutes. The screen will update after one (1) minute with a link to click to resend the email. Click Send again to have the email sent out again.

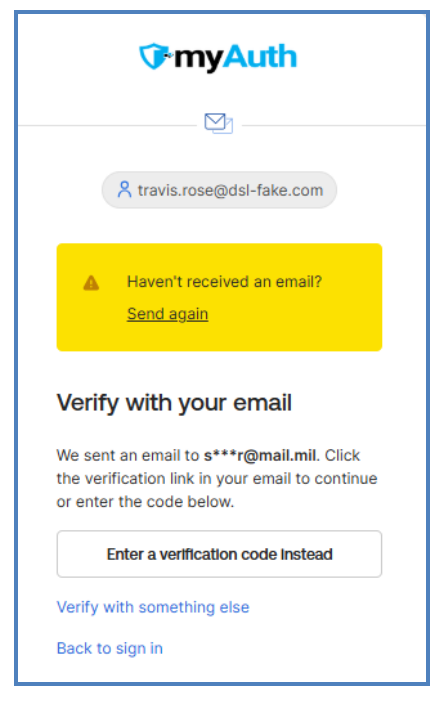

**Note:** The email verification screen will time out after 10 minutes. You will be able to attempt to sign in again.

3. Check your email. You should receive an email titled "One-time verification code." Click the blue Sign in link.

|                                                                                            | Sign In |  |
|--------------------------------------------------------------------------------------------|---------|--|
| This link expires in 5 minutes.<br>Can't use the link? Enter a code instead: <b>844405</b> |         |  |

You can also type the 6-digit code into the myAuth login screen after clicking Enter a verification code instead.

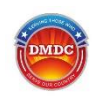

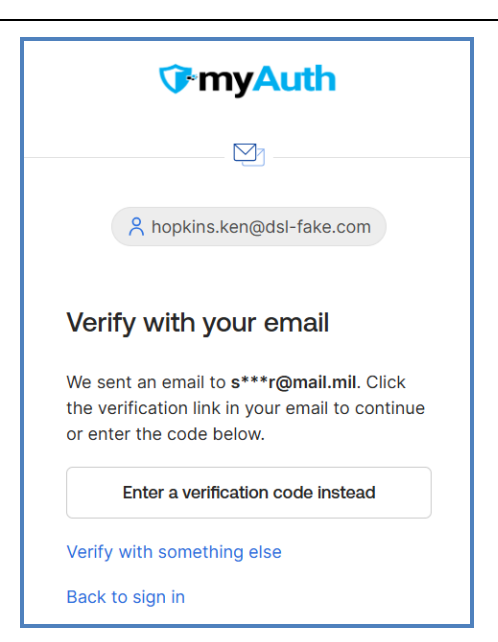

4. Return to your browser. Depending on where you started the login process, you will see your myAuth dashboard, or be taken back to the partner site and logged in.

## 4.0 Updating Your myAuth Account

Your myAuth account gives you access to DoD sites securely with one click. To maintain your access, you can manage your account with self-service tools.

**Note:** For your security, you will be prompted to enter a security method (such as password, Okta Verify, or email one-time passcode) every time you make updates to your account.

## 4.1 Updating Your Password

For your protection, you will need to update your password every 60 days.

- 1. On the myAuth dashboard page, click your name in the top right corner.
- 2. Click Settings.
- 3. In the Security Methods box, click Reset next to Password.
- 4. Click **Yes** to confirm that you want to change your password.
- 5. Select a security method, such as email OTP, password, or Okta Verify.
- 6. Enter your new password. The requirements will show green checks when your password meets all the requirements. Click **Reset Password**.

Your password has been successfully updated.

## 4.2 Adding a Security Method

- 1. On the myAuth dashboard page, click your name in the top right corner.
- 2. Click Settings.

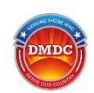

| ✓ Security Methods                                                |                                |
|-------------------------------------------------------------------|--------------------------------|
| Security methods help your account security when<br>applications. | n signing in to Okta and other |
| Password                                                          | Reset                          |
| Okta Verify                                                       | Set up                         |
| Smart Card Authenticator                                          | Set up another                 |
| 181ec8                                                            | Remove                         |

3. In the **Security Methods** box, you can click **Set up** next to any method you would like to add to your account. If you already have Okta Verify set up on one device, but would like to add another, click **Set up another**.

| ✓ Security Methods                                                                          |                |
|---------------------------------------------------------------------------------------------|----------------|
| Security methods help your account security when signing in to Okta and other applications. |                |
| Password                                                                                    | Reset          |
| Okta Verify                                                                                 | Set up another |
| iPhone S                                                                                    | Remove         |
| Smart Card Authenticator                                                                    | Set up         |

4. Follow the directions to set up any method you would like to add (see section 2.3, Step 3 – Set up Your Security Methods).

## 4.3 Removing Security Methods

- 1. On the myAuth dashboard page, click your name in the top right corner.
- 2. Click Settings.
- 3. In the Security Methods box, click Remove next to any method you would like to remove from your account.
- 4. For your security, you will be prompted to enter a security method (such as password or email OTP) every time you make updates to your account.

## 4.4 Updating an Expired or Forgotten Password

If your password has expired or you cannot remember it, you will need to create a new password before you can log into myAuth and partner sites.

1. Enter your username on the myAuth login screen and click **Next**.

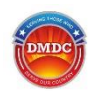

#### 2. Click Forgot password?.

- 3. Select a security method, such as email OTP, password, or Okta Verify.
- 4. After you verify your identity, the Reset Password page displays.
- 5. Create a new password that fulfills the requirements that are listed. As each requirement is satisfied, you will see a green check next to it.
- 6. Re-enter the password and click **Reset Password**.
- 7. You will now be authenticated into myAuth and can access partner sites.

### 4.5 Updating Your Phone Number

- 1. On the myAuth dashboard page, click your name in the top right corner.
- 2. Click Settings.
- 3. In the **Personal Information** box, click **Edit Profile** in the top right corner.
- 4. Click Edit in the top right of the Personal Information box.
- 5. Enter updated information in the **Mobile Phone** field.
- 6. Click **Save** in the bottom right of the **Personal Information** box.
- 7. Confirm that your information has been updated.
  - **Note:** Updating your information in myAuth does not change your information in the Defense Enrollment Eligibility Reporting System (DEERS). Only myAuth will be affected by the update.

### 4.6 Updating Your Email

- 1. On the myAuth dashboard page, click your name in the top right corner.
- 2. Click Settings.
- 3. In the **Personal Information** box, click **Edit Profile** in the top right corner.
- 4. Click Edit in the top right of the Personal Information box.
- 5. Enter updated information in the **Primary Email** or **Secondary Email** field.
- 6. You will receive an email titled "Confirm Email Address Change" at the new email address you entered.
- 7. Click Confirm Email Change in the email to verify that it is the correct address.
- 8. You will see a confirmation on the screen that says "Email Change Confirmed." You can close this window; your email has been updated.
  - **Note:** Updating your information in myAuth does not change your information in DEERS. Only myAuth will be affected by the update.

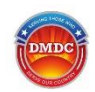

## **Appendix A: Acronyms and Abbreviations**

The following table defines the acronyms and abbreviations used in this guide.

#### Table 1: Acronyms and Abbreviations

| Acronym | Definition                                          |  |
|---------|-----------------------------------------------------|--|
| 2FA     | Two-Factor Authentication                           |  |
| CAC     | Common Access Card                                  |  |
| CCC     | Customer Contact Center                             |  |
| DEERS   | Defense Enrollment Eligibility Reporting System     |  |
| DMDC    | Defense Manpower Data Center                        |  |
| DoD     | Department of Defense                               |  |
| IDCO    | Identity Card Online                                |  |
| MFA     | Multi-Factor Authentication                         |  |
| ОТР     | One-Time Password                                   |  |
| PII     | Personally Identifiable Information                 |  |
| PIN     | Personal Identification Number                      |  |
| PIV     | Personal Identity Verification                      |  |
| RAPIDS  | Real-time Automated Personnel Identification System |  |
| SSO     | Single Sign-On                                      |  |
| VA      | Department of Veteran's Affairs                     |  |
| VPN     | Virtual Private Network                             |  |

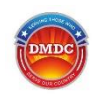

## Appendix B: Frequently Asked Questions (FAQs) B.1 myAuth Login FAQs

#### Why am I being asked to create a myAuth account?

myAuth is a new, multi-factor authentication application supported by the Defense Manpower Data Center (DMDC) to provide enhanced protection of your data. It is currently being piloted on a limited basis. myAuth utilizes high levels of security to create a safe and convenient sign-on.

#### Why are only some apps showing in my dashboard?

milConnect and Identity Card Online (IDCO) are the only partners able to utilize myAuth authentication during the pilot phase. More applications will be added in future phases, and you will be able to access all your regular DoD applications with one sign-in through your myAuth account. You can still use your DS Logon account to access applications that are not using myAuth yet.

#### Can I log in with my PIV card?

myAuth is set up for the use of CACs, but not other types of Personal Identity Verification (PIV) cards, in the pilot phase. Additional PIV functionality is expected to be added in a later phase. If you do not have a CAC, you can create a username and password to log in to myAuth.

#### myAuth says "Unable to Sign In" when I try to log in. What can I do?

For your protection, myAuth will not sign you in if your username is entered incorrectly, or your security methods are entered incorrectly. You can click **Back to sign in** on any of the login screens to return to the initial screen. Try logging in again:

- Double-check that you entered your username correctly. Your username is included in the myAuth welcome email.
- Ensure that your password is entered correctly. You can click the 'eye' icon to display the password characters and ensure that it is correct.
- For your security, if you fail authentication too many times, your account will be locked. You can follow the directions on the screen to unlock your account.

#### I keep getting logged out. What can I do?

For your protection, your session will end after a period of inactivity. If you are getting logged out of the system frequently, confirm that you are not connecting with a commercial (non-DoD/non-DMDC) Virtual Private Network (VPN). It is recommended to not use commercial VPNs to access myAuth.

#### My account has been deactivated. What can I do?

For your security, accounts are automatically deactivated after 180 days of inactivity. To access myAuth, you can create a new account (see section 2.0, Creating a New myAuth Account).

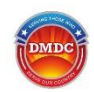

#### I forgot my username. What can I do?

Your myAuth username is same as the email address that you entered when setting up your myAuth account. Check your email, including trash and spam or junk mail folders, for an email with the subject line "Welcome to myAuth." Your username is included in the email. If you no longer have the email, you can create a new account (see section 2.0, Creating a New myAuth Account).

## **B.2 myAuth Account Creation FAQs**

#### Why am I using DS Logon to create a myAuth account?

Users with a DS Logon account have already completed the identity verification process. myAuth is set up so that new users can quickly and easily verify their identity through DS Logon and create a myAuth account without repeating the process.

#### I am having trouble creating a new DS Logon account. What can I do?

View a detailed walkthrough of the remote proofing process in the online help.

Some users will not be able to verify their identity remotely due to their devices or a lack of credit history. For those users, in-person proofing at a Real-time Automated Personnel Identification System (RAPIDS) office is the best option. Contact a <u>RAPIDS office</u> to confirm what will be required (typically two [2] forms of ID).

#### I logged into DS Logon's Identity Management page, but I do not see anything about myAuth.

Logging in from the regular DS Logon page will not connect you to myAuth. Go to the <u>myAuth</u> website to connect your DS Logon identity. Log into DS Logon as you normally would. When you are authenticated, you should see a myAuth screen that prompts you to enter your email. If you see your DS Logon dashboard instead, try closing your browser and pasting the myAuth website link (<u>https://myaccess.dmdc.osd.mil/identitymanagement/api/auth/myauth</u>) into a new tab.

#### I have a DS Logon account, but I am getting an error when I log in.

For security purposes, DS Logon accounts may be deactivated, suspended, or locked. Depending on the error message you see, try the following:

- **Deactivated:** Accounts that have not been used in 180 days are automatically deactivated to prevent unauthorized access. You will see Error Code 5 when you try to log in.
  - 1. On the myAuth login page, click **Create New DS Logon Account**, and complete the identity verification process (see the online help for additional information).
  - 2. Once you have authenticated, you will automatically be directed to the myAuth account process.
- **Suspended:** An account can be suspended due to incorrect password attempts. You will see Error Code 8 when you try to log in.
  - 1. Click **Unsuspend my Account** in the error message.
  - 2. Enter your Personally Identifiable Information (PII) to confirm your identity.
  - 3. Answer the challenge questions correctly.
  - 4. Change your password.
  - 5. Update your challenge questions.
  - 6. Click Continue.

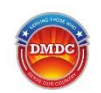

- 7. Create a new myAuth account and connect your DS Logon identity verification (see section 2.0, Creating a New myAuth Account).
- Locked: DS Logon accounts can be locked to protect user security, including unusual activity.
  - 1. Contact the DMDC Customer Contact Center (CCC) at 1-800-368-3665 to request instructions on how to have your account unlocked.
  - 2. You may be asked to contact the Department of Veteran's Affairs (VA) if the CCC is unable to remove a lock placed by the VA. The CCC will provide you with the necessary information.

#### Can I use my DEERS official email address as the myAuth email address?

Yes. If you choose to use your DEERS email address as your myAuth email address, all myAuth notifications will be sent to this email. Please note that myAuth requires a unique email address for all accounts; email addresses shared between family members will not work for multiple myAuth accounts.

#### Can I use an email address for myAuth that is different than my DEERS official email address?

Yes. If you use an email address for myAuth that is different than your DEERS official email address, you will receive myAuth notifications at that address. DMDC will continue to send benefits-related information to your official DEERS email address.

#### I see an error that says there might already be an account with my email. What can I do?

If you started to create a myAuth account but did not complete the process, your email username is already set up. The account creation process may not have been completed, or another person, such as a family member, may have created an account using the email address.

- 1. Check your email. Look in the trash and spam or junk mail folders for an email titled "Welcome to myAuth." That email has a link that will let you complete the process.
- 2. If you share your email address with anyone else, like a child or a spouse, check to see if they already used the email address to create their own myAuth account. You may need to use a different email to create your own account.

#### I have a CAC. Do I still have to create a myAuth username and password?

Yes, for the purpose of one-time account creation. Once you have created your myAuth account and set up Smart Card Authentication, you will be able to log in using just your CAC.

Having a username and password also allows you to maintain access to your myAuth account after separation of service or when you do not have access to a CAC reader.

#### I have not received the email to finish setting up my account. What can I do?

- Emails typically take less than one (1) minute to arrive. Occasionally, emails will take up to 20 minutes to arrive.
- Check your trash and spam or junk mail folders. The subject line will read "Welcome to myAuth."
- It is possible that the email address had an error or typo. Follow the to create a new myAuth account using your DS Logon (see section 2.1.2, Verify Your Identity with DS Logon). After you are authenticated, you will be asked to enter an email address. Enter your email address and the myAuth email will be sent to you. If you receive an error message that there is already an account with that email, see the <u>"I see an error that says there might already be an account with my email. What can I do?"</u> FAQ above.

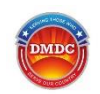

- **Note:** If you share the email account with anyone, such as a spouse, check if they already created an account with your shared email. If they did, you can create an account with the same process using a different email address.
- This email is valid for seven (7) days. If it has been longer than (7) days, please contact the CCC at 1-800-368-3665 to have the welcome email resent.

#### Can I create a myAuth account for my dependent?

If your dependent already has a DS Logon account, they can use it to create a myAuth account. If your dependent does not have a DS Logon account, you can start the DS Logon registration process (see the online help for instructions).

#### Does myAuth protect my accounts against fraudulent access?

Yes, myAuth is designed to be safe and secure to protect your information. myAuth uses the latest industry standard fraud detection and prevention tools. Consequently, to protect your identity and information, myAuth may require you to log in with more secure methods if it determines that your log in request is at a higher risk of being fraudulent.

## **B.3 Setting Up and Using Security Methods FAQs**

#### Why do I need additional security methods? I already set up a password.

Maintaining the privacy of your personal data is a shared priority for you and myAuth. For the security of your information, myAuth requires additional security methods to protect your account.

In addition to providing your username and password, you will be required to provide a second security method, such as a code or push notification using the Okta Verify app, or OTP via email. The extra step keeps your information secure while giving you Single Sign-On (SSO) access to various apps.

Having additional security methods in place helps you recover your account if your password is forgotten or stolen.

#### What is the correct app to install?

From the app store on your device, search for Okta Verify.

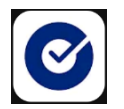

Note: Choose Okta Verify and NOT Okta Mobile or Okta Personal.

#### I am unable to scan the Okta Verify QR code. What can I do?

If you are not able to scan the QR code to set up Okta Verify, you can click **Can't Scan** under the QR code. You will be given the option to set up Okta Verify with email. Select **Email me a setup link** and click **Next**. You will receive an email with a link. Click the **Activate Okta Verify Push** link. See section 3.2, Authenticating Using Security Methods, for additional information.

#### Okta Verify does not show me any codes or does not work on my device. What can I do?

If you have face or fingerprint recognition (such as Face ID) set up with Okta Verify on your device, Okta Verify will cloak the numbers until you successfully complete the face or fingerprint verification. Once your phone has completed the check, the numbers will be displayed.

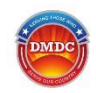

It is possible that Okta Verify might not be set up correctly on your device. You can remove Okta Verify from your security methods and try setting it up again (see section 4.3, Removing Security Methods). You can log in using Email OTP and password for your security methods. Click **Verify with something else** if they are not presented as options.

#### Can I add Face ID to my Okta Verify app?

Yes. If you did not choose to set up Face ID during the Okta Verify setup, you can add it later. Open the Okta Verify app and click on the myAuth account. You will be directed to the Account Details screen.

Under **Security**, you can toggle **Face ID or Passcode Confirmation** on. You will need to verify your identity to complete the setup. The Okta Verify app will present a code that you will enter on the following myAuth screen to complete the setup.

#### What if I lose my phone and cannot log in with Okta Verify?

You can use the Email OTP security method (see section 3.2.3, Authenticate with Email OTP) to log in and change your security methods. In your Settings, you can add Okta Verify to a new device (see 4.2, Adding a Security Method) any time you are logged into myAuth. You can also remove Okta Verify (see section 4.3, Removing Security Methods) from your myAuth security methods completely or just from selected devices if you no longer have access to that device.

#### What is Okta FastPass, and can I use FastPass to log in?

Okta FastPass is part of the Okta Verify app and allows passwordless authentication. You automatically have access to FastPass once you download the Okta Verify app and enroll your myAuth account. You must have the Okta Verify app installed on the device you are using to log in for FastPass to work. The **Face ID or Passcode Verification** setting must be enabled in the Okta Verify app for passwordless authentication to work. Users logging in with FastPass without **Face ID or Passcode Verification** enabled will still need to enter a password to authenticate (see section 3.1.3, Login with Okta FastPass).

## **B.4 myAuth Account Maintenance FAQs**

#### Can I change my username?

Your username is the same as the email you entered during account creation. Users can change their primary email address (the address that will receive notifications from myAuth) without affecting the username. Users cannot change their username at this time.

#### Can I change my password?

Users are required to update their password every 60 days. You can change your password in the myAuth dashboard. See section 4.1, Updating Your Password, for instructions.

#### Can I change my email address?

Yes. Changing your email address will not change your username at this time. Any notifications from myAuth will go to the primary email address on file. See section 4.6, Updating Your Email, for instructions.

#### I see an event I do not recognize in my Recent Activity. What can I do?

If you see activity that you do not recognize, it is recommended you immediately update your password (see section 4.1, Updating Your Password). Review your security methods and make sure that they are up to date. If you suspect fraudulent activity, you can verify that your contact information (such as phone number and email addresses) have not changed.

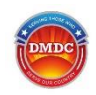

You can also click **Sign out** in the **End All Sessions** box in your Settings. This will log your account out of any open sessions across any devices, including your current session, that have accessed your account.

#### I am getting emails from myAuth. Do I need to do anything?

myAuth will send automated emails regarding account actions that you have taken that could affect your account access (such as when you change your email or update your password). Any time you receive an email with activity that you do not recognize, you can secure your account by logging in, clicking on your name in the top right corner, and going to **Settings**. You can take the following actions:

- Update your password
- Make sure your contact information is accurate
- Review your security methods to make sure they are up to date

If you receive a suspicious message or call, do not respond. Verify the contact information of the organization and contact them directly.

Never give out your password or personal information to unsolicited messages or calls.

Remember that DoD, DMDC, and myAuth will never:

- Call to ask you to respond to a text or for your password
- Contact you to take control of your computer

#### I received an email that my account is locked. What can I do?

Your account will be locked after too many failed sign-in attempts. Any time this happens, you will receive an email. Click the Unlock Account button in the email. You will be prompted to enter security methods and unlock the account. None of your information or applications will be changed while your account is locked.

## I received an email that my password was changed, but I did not change it and now I cannot access my account. What can I do?

To recover an account that has been hacked or hijacked, please call the DMDC CCC at 1-800-368-3665. After confirming your identity, an operator will be able to help you close out the compromised account and create a new account.

## I am not able to sign in and I see a message that says, "Reset password is not allowed at this time."

Your account may be in "Suspended" status. Please call the DMDC CCC at 1-800-368-3665. After confirming your identity, an operator will be able to help you.